🖛 🐼 🕬 🕬 🕬 🕬

## **Techline Connect setup to Ensure you are Getting all System Updates**

Setting up Techline Connect to run as Administrator will ensure you are getting all of the latest system updates. The following steps only needs to be performed ONCE on each desktop.

> ŝ Tech Com

**1.)** Right click on the Techline Connect Desktop Icon and select Run as Administrator.

- 2.) To set Techline Connect to run as an administrator permanently:
  - **Right click on the Techline Connec** icon and select **Properties**.
  - Select the **Compatibility** tab at the top and check the Run this progra as an administrator box. Click App and OK.

| Con                 | <b>Open</b><br>Open file location                                                                                                    |      |
|---------------------|----------------------------------------------------------------------------------------------------|------|
|                     | Run as administrator                                                                                                    |      |
| <u> </u>            | Edit with IntelliJ IDEA Community Edition                                                                                                    |      |
| 14                  | Troubleshoot compatibility                                                                                                    |      |
|                     | Pin to Start                                                                                                    |      |
|                     | Edit<br>P Techline Connect Properties Scar                                                                                                    | ×    |
|                     | Pin ( Security Details Previous Version                                                                                                    | ns   |
|                     | General Shortcut Compatibilit                                                                                                    | y    |
| s an<br>nnect       | If this program isn't working correctly on this version of Window<br>try running the compatibility troubleshooter.           Run compatibility troubleshooter           How do I choose compatibility settings manually?           Compatibility mode           Run this program in compatibility mode for:           Windows 8 | vs.  |
| t the               |                                                                                                    |      |
| ngram               | 8-bit (256) color                                                                                                    |      |
| میں میں<br>مراجعہ ا |                                                                                                    |      |
| Арріу               |                                                                                                    |      |
|                     | Run this program as an administrator                                                                                                    |      |
|                     | Change high DPI settings                                                                                                    |      |
|                     | Change settings for all users                                                                                                    |      |
|                     | OK Cancel A                                                                                                    | pply |

Once these steps are completed, you can simply click on your Techline Connect icon on your desktop and it will automatically open and run as administrator. This will allow system updates will perform automatically.